**AutoCAD Mechanical** 

# AutoCAD Mechanical Trainingshandbuch Grundlagen 2018

Leseprobe!

## mensch<mark></mark>maschne CAD as CAD can

Dieses Werk ist urheberrechtlich geschützt.

Alle Rechte, auch die der Übersetzung, des Nachdrucks und der Vervielfältigung von dieser Seminarunterlage oder von Teilen daraus, sind dem Herausgeber vorbehalten. Kein Teil dieser Arbeit darf in irgendeiner Form (Druck, Fotokopie, Mikrofilm oder einem anderen Verfahren) ohne schriftliche Genehmigung der Mensch und Maschine Deutschland GmbH Kirchheim / Teck reproduziert oder unter Verwendung elektronischer Systeme verarbeitet, vervielfältigt oder verbreitet werden.

Copyright © 2018 by Mensch und Maschine Deutschland GmbH Schülestrasse18 D-73230 Kirchheim / Teck Telefon:+49(0)7021/9348820

#### Hinweis

Die Übungsdateien zu den einzelnen Kapiteln finden Sie im Downloadbereich der Mensch und Maschine Deutschland GmbH auf der Internetseite www.mum.de.

# Inhaltsverzeichnis

| Kapitel | 1                                                           | 19 |
|---------|-------------------------------------------------------------|----|
| 1 Gru   | ndlagen zum Zeichnen                                        | 19 |
| 1.1     | AutoCAD Mechanical-Oberfläche                               | 19 |
| 1.1.1   | Aliasse bearbeiten                                          | 23 |
| 1.2     | Multifunktionsleiste                                        | 24 |
| 1.2.1   | Multifunktionsleiste verkleinern                            | 25 |
| 1.2.2   | Registerkarteneinstellungen                                 | 27 |
| 1.2.3   | Gruppeneinstellungen                                        | 27 |
| 1.2.4   | Arbeitsbereiche                                             | 28 |
| 1.2.5   | Fixierung aufheben                                          | 30 |
| 1.2.6   | Befehlsgruppen verschieben                                  | 31 |
| 1.2.7   | Multifunktionsleiste schließen                              | 32 |
| 1.2.8   | Schnellzugriff-Werkzeugkasten                               | 33 |
| 1.3 (   | Quickinfo                                                   | 35 |
| 1.3.1   | Quickinfo Einstellungen                                     | 37 |
| 1.3.2   | 2 Maussensitive Quickinfo                                   | 38 |
| 1.4     | Titelleiste, BKS / WKS Symbol                               | 40 |
| 1.4.1   | Titelleiste                                                 | 40 |
| 1.4.2   | 2 WKS / BKS Symbol                                          | 41 |
| 1.4.3   | WKS / BKS Symbol Eigenschaften                              | 43 |
| 1.4.4   | Umgang mit Benutzerkoordinatensystemen                      | 44 |
| 1.5     | Befehlsfenster, Textfenster                                 | 47 |
| 1.5.1   | Einstellung der Größe des Befehlsfensters                   | 47 |
| 1.5.2   | 2 Aufruf von Befehlsoptionen                                | 48 |
| 1.5.3   | Einstellungen des Befehlsfensters                           | 49 |
| 1.5.4   | Befehlsaliasse-, AutoKorrektur- und Synonymliste bearbeiten | 53 |
| 1.5.5   | Zuletzt verwendete Befehle aufrufen                         | 55 |
| 1.5.6   | Textfenster                                                 | 56 |
| 1.6     | Statuszeile                                                 | 57 |
| 1.7     | Maustastenbelegung                                          | 58 |
| 1.8     | Befehlseingaben über die Tastatur                           | 59 |
| 1.8.1   | Hotkeys                                                     | 62 |
| 1.9     | Kontextmenüs                                                | 63 |
| 1.9.1   | Rechtsklick - Anpassung                                     | 66 |
| 1.10    | Funktionstasten Übersicht                                   | 67 |

| 2 | Status  | szeile                           | 69  |
|---|---------|----------------------------------|-----|
| 2 | .1 Stat | tuszeile                         | .69 |
|   | 2.1.1   | Koordinaten                      | .71 |
|   | 2.1.2   | Modellbereich                    | .71 |
|   | 2.1.3   | Raster- und Fangmodus            | .72 |
|   | 2.1.4   | Abhängigkeiten ableiten          | .74 |
|   | 2.1.5   | Dynamische Eingabe               | .75 |
|   | 2.1.6   | Orthomodus                       | .77 |
|   | 2.1.7   | Polare Spur                      | .78 |
|   | 2.1.8   | Isometrische Zeichnung           | .81 |
|   | 2.1.9   | Objektfang                       | .82 |
|   | 2.1.10  | Objektfangspur                   | .83 |
|   | 2.1.11  | Linienstärke                     | .84 |
|   | 2.1.12  | Transparenz                      | .85 |
|   | 2.1.13  | Wechselnde Auswahl               | .86 |
|   | 2.1.14  | 3D Objektfang                    | .87 |
|   | 2.1.15  | Dynamisches BKS                  | .88 |
|   | 2.1.16  | Objektauswahl Filter             | .88 |
|   | 2.1.17  | Gizmos anzeigen                  | .89 |
|   | 2.1.18  | Beschriftungssichtbarkeit        | .89 |
|   | 2.1.19  | Automatische Maßstäbe            | .90 |
|   | 2.1.20  | Beschriftungsmaßstab             | .90 |
|   | 2.1.21  | Arbeitsbereiche                  | .90 |
|   | 2.1.22  | Beschriftungsüberwachung         | .91 |
|   | 2.1.23  | Einheiten                        | .93 |
|   | 2.1.24  | Schnelleigenschaften             | .94 |
|   | 2.1.25  | Benutzeroberfläche sperren       | .95 |
|   | 2.1.26  | Mechanical Struktur              | .96 |
|   | 2.1.27  | Objekte isolieren/verbergen      | .97 |
|   | 2.1.28  | Hardware Beschleunigung          | .98 |
|   | 2.1.29  | Systemvariablenüberwachung       | .99 |
|   | 2.1.30  | Zuverlässige Autodesk DWG-Datei1 | 02  |
|   | 2.1.31  | Vollbild1                        | 03  |

| 3  | Einst | ieg                                 |     |
|----|-------|-------------------------------------|-----|
| 3. | 1 Er  | stellen neuer Zeichnungen           |     |
| 3. | 2 SN  | NEU Befehl                          |     |
| 3. | 3 Sp  | peichern von Zeichnungen            |     |
|    | 3.3.1 | Speichern unter                     |     |
|    | 3.3.2 | Speichern                           |     |
|    | 3.3.3 | Automatisches Speichern             |     |
|    | 3.3.4 | Zeichnungswiederherstellungsmanager | 117 |
|    | 3.3.5 | Wiederherstellen                    |     |
|    | 3.3.6 | Überprüfen                          |     |
| 3. | 4 Ze  | ichnungssicherheit                  |     |
|    | 3.4.1 | Digitale Signaturen                 |     |
| 3. | 5 Ze  | eichnungen öffnen                   |     |
| 3. | 6 Ze  | eichnungsdateien schließen          |     |
| 3. | 7 Au  | utoCAD Mechanical beenden           | 127 |

# Kapitel 4

| 4 | Aut   | oCAD Mechanical Hilfe                            |     |
|---|-------|--------------------------------------------------|-----|
| , | 4.1   | Dateiregisterkarte Start                         | 130 |
|   | 4.1.1 | Register Erstellen                               | 131 |
|   | 4.1.2 | 2 Register Erfahren                              | 134 |
|   | 4.2   | AutoCAD Mechanical Hilfe                         | 137 |
|   | 4.2.1 | Suchen                                           | 138 |
|   | 4.2.2 | Befehle oder Systemvariablen alphabetisch suchen | 139 |
|   | 4.2.3 | Offline-Hilfe und Beispieldateien                | 140 |
| , | 4.3   | Infocenter                                       | 141 |
|   | 4.4   | Autodesk Exchange Apps                           | 142 |
| , | 4.5   | Autodesk Desktop-App                             | 143 |
|   | 4.6   | Direkthilfe                                      | 144 |
|   | 4.7   | Befehlszeilenhilfe                               | 145 |
|   | 4.8   | Befehlssuche                                     | 146 |

## Kapitel 5

| 5 Koor | dinaten                          |     |
|--------|----------------------------------|-----|
| 5.1 Ka | artesische Koordinaten           |     |
| 5.1.1  | Absolute Kartesische Koordinaten |     |
| 5.1.2  | Relative Kartesische Koordinaten |     |
| 5.1.3  | Polare Koordinaten               |     |
| 5.1.4  | Absolute Polar Koordinaten       |     |
| 5.1.5  | Relative Polar Koordinaten       | 154 |
|        |                                  |     |

105

129

| 6 Obje | ktfang159                          |
|--------|------------------------------------|
| 6.1 O  | bjektfangfunktionen160             |
| 6.1.1  | Temporärer Spurpunkt161            |
| 6.1.2  | Referenz aus                       |
| 6.1.3  | Mitte zweier Punkte161             |
| 6.1.4  | Punktfilter161                     |
| 6.1.5  | 3D-Ofang161                        |
| 6.1.6  | Endpunkt                           |
| 6.1.7  | Mittelpunkt162                     |
| 6.1.8  | Schnittpunkt162                    |
| 6.1.9  | Angenommener Schnittpunkt162       |
| 6.1.10 | Hilfslinie162                      |
| 6.1.11 | Zentrum163                         |
| 6.1.12 | Geometrischer Mittelpunkt163       |
| 6.1.13 | Quadrant163                        |
| 6.1.14 | Tangente                           |
| 6.1.15 | Bogenradiale                       |
| 6.1.16 | Bogentangente                      |
| 6.1.17 | Lot                                |
| 6.1.18 | Parallele                          |
| 6.1.19 | Punkt                              |
| 6.1.20 | Basispunkt                         |
| 6.1.21 | Einfugen (Struktur)                |
| 6.1.22 | Nachster                           |
| 6.1.23 | Keiner                             |
| 6.1.24 | Virtueller Schnittpunkt            |
| 6.1.25 | Relativpunkt                       |
| 0.1.20 | Recriteck Mille                    |
| 6.1.27 | Symmetrie                          |
| 6.1.28 | Objektiliter Ein/Aus               |
| 6 1 20 | Z-Roordinate ignorieren Ein/Aus    |
| 6 1 31 | Optionen für den Power-Snap 1-4    |
| 0.1.31 | Optionen nur den Fower-Shap 1-4    |
| 6.2 P  | ermanenter Objektiang (Power Snap) |
| 0.2.1  | Optionen für den Polar-Fang        |
| 6.2.2  | rilleroplionen169                  |

7

| pitel | 7                                                         | 175 |
|-------|-----------------------------------------------------------|-----|
| Tas   | schenrechner                                              | 175 |
| 7.1   | Taschenrechner Befehle                                    | 176 |
| 7.1.1 | Löschen                                                   | 176 |
| 7.1.2 | 2 Protokoll löschen                                       | 176 |
| 7.1.3 | 3 Wert in Befehlszeile einfügen                           | 176 |
| 7.1.4 | Koordinaten ermitteln                                     | 176 |
| 7.1.5 | 5 Abstand zwischen zwei Punkten                           | 176 |
| 7.1.6 | 6 Winkel der Linie, definiert durch zwei Punkte           | 176 |
| 7.1.7 | 7 Schnittpunkt zweier Linien, definiert durch vier Punkte | 176 |
| 7.2   | Zahlenfeld                                                | 177 |
| 7.3   | Wissenschaftlich                                          | 177 |
| 7.4   | Einheitenkonvertierung                                    | 178 |
| 7.5   | Variablen                                                 | 178 |

# Kapitel 8

| 8 St | euerung der Bildschirmanzeige |     |
|------|-------------------------------|-----|
| 8.1  | Echtzeit Zoom                 |     |
| 8.2  | Zoom Fenster                  |     |
| 8.3  | Zoom Grenzen                  |     |
| 8.4  | Zoom Alles                    |     |
| 8.5  | Zoom Vorher                   |     |
| 8.6  | Echtzeit Pan                  |     |
| 8.7  | Zoom Objekt                   |     |
| 8.8  | Zoom Mittelpunkt              |     |
| 8.9  | Zoom Größer                   |     |
| 8.10 | Zoom Kleiner                  |     |
| 8.11 | Zoom Skalieren                |     |
| 8.12 | Zoom Dynamisch                |     |
| 8.13 | Neuzeichnen                   |     |
| 8.14 | Regenerieren                  |     |
| 8.15 | Alles Regenerieren            |     |
| 8.16 | Regenauto                     |     |
| 8.17 | Benannte Ansichten            |     |
| 8.18 | Show Motion                   |     |
| 8.19 | SteeringWheel                 |     |
| 8.20 | ViewCube                      | 197 |

| Capite | 9                                                   | 199 |
|--------|-----------------------------------------------------|-----|
| 9 MI   | DI (Multiple Document Interface)                    | 199 |
| 9.1    | Anzeigen und Wechseln zwischen mehreren Zeichnungen | 200 |
| 9.2    | Öffnen mehrerer Zeichnungen                         | 204 |
| 9.3    | Ausschneiden / Kopieren / Einfügen                  |     |
| 9.3    | 1 Kopieren / Kopieren mit Basispunkt                |     |
| 9.3    | 2 Ausschneiden                                      |     |
| 9.3    | 3 Einfügen                                          | 207 |
| 9.4    | Ziehen und Ablegen von Objekten                     | 208 |
| 9.5    | Eigenschaften übertragen                            | 209 |

# Kapitel 10

| Befehle ungeschehen machen       | .213 |
|----------------------------------|------|
| 10.1 Der Befehl Rückgängig       | 213  |
| 10.2 Der Befehl Wiederherstellen | 214  |

#### Kapitel 11

| 11       Zeichnungsobjekte erzeugen       215         11.1       Linie       216         11.1       Schließen       217         11.1.2       Zurück       217         11.1.3       Weiter       217         11.1.3       Weiter       217         11.1.4       Zurück       217         11.1.5       Keiter       217         11.1.4       Weiter       217         11.1.5       Weiter       217         11.2       Polylinie       217         11.3       Weiter       217         11.3       Bearbeiten von Polylinien       227         11.3.1       Bearbeiten der Scheitelpunkte       226         11.3.2       Einzelne Objekte der Polylinie bearbeiten       226         11.4       Polygon       226         11.5       Rechteck       226         11.6       Bogen       237         11.7       Kreis       237         11.8       Ring       238         11.9       Revisionswolke       236         11.9.1       Bearbeiten von Revisionswolken       238         11.10       Filingen       238 | Capitel 11                                       | 215 |
|----------------------------------------------------------------------------------------------------|--------------------------------------------------|-----|
| 11.1       Linie       216         11.1.1       Schließen       217         11.1.2       Zurück       217         11.1.3       Weiter       217         11.1.3       Weiter       217         11.1.3       Weiter       217         11.1.3       Weiter       217         11.1.3       Weiter       217         11.1.4       Polylinie       217         11.2       Polylinie       217         11.3       Weiter       217         11.3       Weiter       217         11.3       Weiter       217         11.3       Weiter       217         11.3       Weiter       217         11.3       Bearbeiten von Polylinien       217         11.3.1       Bearbeiten der Scheitelpunkte       226         11.4       Polygon       226         11.4       Polygon       226         11.5       Rechteck       226         11.6       Bogen       237         11.7       Kreis       237         11.8       Ring       236         11.9.1       Bearbeiten von Revisionswolken       236         1               | 11 Zeichnungsobjekte erzeugen                    | 215 |
| 11.1.1       Schließen       217         11.1.2       Zurück       217         11.1.3       Weiter       217         11.1.3       Weiter       217         11.2       Polylinie       217         11.3       Weiter       217         11.3       Weiter       217         11.4       Polylinie       217         11.5       Bearbeiten der Scheitelpunkte       226         11.4       Polygon       226         11.5       Rechteck       226         11.6       Bogen       237         11.7       Kreis       236         11.8       Ring       236         11.9       Revisionswolke       236         11.9.1       Bearbeiten von Revisionswolken       236         11.10       Ellipse       236                                                                                                    | 11.1 Linie                                       |     |
| 11.1.2       Zurück       217         11.1.3       Weiter       217         11.2       Polylinie       218         11.3       Editieren von Polylinien       226         11.3.1       Bearbeiten der Scheitelpunkte       226         11.3.2       Einzelne Objekte der Polylinie bearbeiten       226         11.4       Polygon       226         11.5       Rechteck       226         11.6       Bogen       236         11.7       Kreis       236         11.8       Ring       236         11.9       Revisionswolke       236         11.9.1       Bearbeiten von Revisionswolken       236         11.10       Ellingen       236                                                                                                    | 11.1.1 Schließen                                 | 217 |
| 11.1.3       Weiter.       217         11.2       Polylinie.       218         11.3       Editieren von Polylinien       227         11.3.1       Bearbeiten der Scheitelpunkte       226         11.3.2       Einzelne Objekte der Polylinie bearbeiten       226         11.4       Polygon       226         11.5       Rechteck       229         11.6       Bogen       237         11.7       Kreis       232         11.8       Ring       232         11.9       Revisionswolke       236         11.9.1       Bearbeiten von Revisionswolken       236         11.10       Ellinge       236                                                                                                    | 11.1.2 Zurück                                    | 217 |
| 11.2Polylinie.21911.3Editieren von Polylinien22711.3.1Bearbeiten der Scheitelpunkte22611.3.2Einzelne Objekte der Polylinie bearbeiten22611.4Polygon22611.5Rechteck22911.6Bogen23711.7Kreis23511.8Ring23511.9Revisionswolke23611.9.1Bearbeiten von Revisionswolken23611.10Ellipse236                                                                                                    | 11.1.3 Weiter                                    | 217 |
| 11.3 Editieren von Polylinien2211.3.1 Bearbeiten der Scheitelpunkte2211.3.2 Einzelne Objekte der Polylinie bearbeiten22611.4 Polygon22611.5 Rechteck22611.6 Bogen23711.7 Kreis23611.8 Ring23611.9 Revisionswolke23611.9.1 Bearbeiten von Revisionswolken23611.10 Ellipse236                                                                                                    | 11.2 Polylinie                                   | 219 |
| 11.3.1Bearbeiten der Scheitelpunkte22311.3.2Einzelne Objekte der Polylinie bearbeiten22611.4Polygon22611.5Rechteck22911.6Bogen23711.7Kreis23211.8Ring23511.9Revisionswolke23611.9.1Bearbeiten von Revisionswolken23611.10Ellipse236                                                                                                    | 11.3 Editieren von Polvlinien                    |     |
| 11.3.2 Einzelne Objekte der Polylinie bearbeiten22611.4 Polygon22811.5 Rechteck22911.6 Bogen23711.7 Kreis23811.8 Ring23811.9 Revisionswolke23811.9.1 Bearbeiten von Revisionswolken23811.10 Ellipse239                                                                                                    | 11.3.1 Bearbeiten der Scheitelpunkte             |     |
| 11.4       Polygon       228         11.5       Rechteck       229         11.6       Bogen       237         11.7       Kreis       232         11.8       Ring       238         11.9       Revisionswolke       236         11.9.1       Bearbeiten von Revisionswolken       238         11.10       Ellipse       239                                                                                                    | 11.3.2 Einzelne Objekte der Polylinie bearbeiten |     |
| 11.5       Rechteck       229         11.6       Bogen       237         11.7       Kreis       232         11.8       Ring       235         11.9       Revisionswolke       236         11.9.1       Bearbeiten von Revisionswolken       236         11.10       Ellipse       236                                                                                                    | 11.4 Polygon                                     | 228 |
| 11.6       Bogen       23*         11.7       Kreis       232         11.8       Ring       235         11.9       Revisionswolke       236         11.9.1       Bearbeiten von Revisionswolken       235         11.10       Ellipse       236                                                                                                    | 11.5 Rechteck                                    |     |
| 11.7       Kreis       232         11.8       Ring       235         11.9       Revisionswolke       236         11.9.1       Bearbeiten von Revisionswolken       236         11.10       Ellipse       236                                                                                                    | 11.6 Bogen                                       | 231 |
| 11.8 Ring23811.9 Revisionswolke23611.9.1 Bearbeiten von Revisionswolken23811.10 Ellipse238                                                                                                    | 11.7 Kreis                                       | 232 |
| 11.9    Revisionswolke                                                                                                    | 11.8 Ring                                        | 235 |
| 11.9.1 Bearbeiten von Revisionswolken                                                                                                    | 11.9 Revisionswolke                              |     |
| 11 10 Ellipso 230                                                                                                    | 11.9.1 Bearbeiten von Revisionswolken            |     |
|                                                                                                    | 11.10 Ellipse                                    | 239 |

| 11.11 | Punkt                               | 241 |
|-------|-------------------------------------|-----|
| 11.11 | .1 Punktstil                        | 242 |
| 11.11 | .2 Teilen                           | 243 |
| 11.11 | .3 Messen                           | 244 |
| 11.12 | Mittellinien und Mittellinienkreuz  | 245 |
| 11.12 | 2.1 Mittellinie                     | 247 |
| 11.12 | 2.2 Mittellinienkreuz               | 248 |
| 11.12 | 2.3 Mittelpunkt                     | 248 |
| 11.12 | 2.4 Mittellinienkreuz mit Bohrung   | 249 |
| 11.12 | 2.5 Mittellinienkreuz in Ecke       | 249 |
| 11.12 | 2.6 Mittellinienkreuz in Platte     | 250 |
| 11.12 | 2.7 Mittellinienkreuz auf Vollkreis | 250 |
| 11.12 | 2.8 Mittellinienkreuz mit Winkeln   | 251 |
| 11.12 | 2.9 Mittellinienkreuz für Bohrungen | 251 |
| 11.12 | 2.10 Mittellinien zwischen 2 Linien | 252 |
| 11.13 | Schnittlinie                        | 253 |
| 11.14 | Zickzack-Linie                      | 256 |
| 11.15 | Ausbruch                            | 257 |
| 11.16 | Symmetrielinie                      | 258 |
| 11.17 | Power - Wiederholen                 | 258 |

| 12 Multilinien             |  |
|----------------------------|--|
| 12.1 Multilinie definieren |  |
| 12.1.1 Multilinienstil     |  |
| 12.2 Multilinie zeichnen   |  |
| 12.3 Multilinie editieren  |  |

# Kapitel 13

# 271

| 13   | Kon   | struktionslinien                                         | 271 |
|------|-------|----------------------------------------------------------|-----|
| 13.1 | Ко    | nstruktionslinien erzeugen                               | 274 |
| 13.2 | Zu    | sätzlich Konstruktionslinienfunktionen                   | 276 |
| 13   | 3.2.1 | Umschaltung von Konstruktionslinien / Strahl (Xline/Ray) | 276 |
| 13   | 3.2.2 | Löschen von Konstruktionslinien                          | 277 |
| 13   | 3.2.3 | Konstruktionslinien automatisch erzeugen                 | 278 |
| 13   | 3.2.4 | Kontur nachzeichnen                                      | 279 |
| 13   | 3.2.5 | Konturen sichtbar machen                                 | 279 |
| 13   | 3.2.6 | Projektion                                               |     |
| 13   | 3.2.7 | Sichtbarkeitssteuerung von Konstruktionslinien           |     |
| 13   | 3.2.8 | Sperren von Konstruktionslinien                          | 281 |

# Kapitel 1428314Der Wellengenerator28314.1Wellen erzeugen283

## Kapitel 15

| -<br>15 Texte                                        | 299 |
|------------------------------------------------------|-----|
| 15.1 Textstile erzeugen                              | 300 |
| 15.2 Texte erzeugen                                  | 303 |
| 15.2 1 Absatztext                                    | 304 |
| 15.2.2 Einzeiliger Text                              |     |
| 15.3 Übersicht von Textausrichtungen                 | 315 |
| 15.3.1 Einfache Textausrichtungen                    | 315 |
| 15.3.2 Kombinierbare Textausrichtung                 | 316 |
| 15.4 Steuerzeichen                                   | 317 |
| 15.5 Vorgegebene Textstile, Texthöhen und Positionen | 318 |
| 15.5.1 Vorhandene Textstile                          | 319 |
| 15.5.2 Vordefinierte Texthöhen                       |     |
| 15.5.3 Vordefinierte l'extpositionen                 |     |
| 15.6 Editieren von Texten                            |     |
| 15.6.2 Power Bearbeiten                              |     |
| 15.6.3 Absatztextbearbeitung über die Griffe         |     |
| 15.6.4 Texteigenschaften ändern                      |     |
| 15.7 Suchen und Ersetzen                             | 324 |
| 15.8 Rechtschreibprüfung                             | 325 |
| 15.9 Textausrichtung                                 | 326 |
| 15.10 Text-Skalierung                                | 327 |
| 15.11 Text ausrichten                                | 327 |
| 15.12 Sprachenkonvertierung                          | 328 |
| 15.13 Text aus Sprachenkonverter                     | 330 |
| 15.14 Textnachvorne                                  | 331 |
| 15.15 Zeichnungsreihenfolge                          | 333 |
| 15.16 Objektfang Punkt bei Absatztexten              | 333 |
| 15.17 QTEXT                                          | 334 |
| 15.18 TEXTQLTY                                       | 334 |
| 15.19 TEXTFILL                                       | 334 |
|                                                      |     |

#### 

| 16.1 | Tabellenstil erzeugen   | 338 |
|------|-------------------------|-----|
| 16.2 | Tabellen einfügen       | 344 |
| 16.3 | Zelleninhalt bearbeiten | 349 |
| 16.4 | Zelleneigenschaften     | 350 |
| 16.5 | Tabelle bearbeiten      | 353 |

## Kapitel 17

| -    |                                         |     |
|------|-----------------------------------------|-----|
| 17 l | Umgang mit Schriftfeldern               | 357 |
| 171  | Aktualisieren von Schriftfeldern        | 360 |
| 17.1 |                                         |     |
| 17.2 | Kontextmenu für Schriftfelder in Texten |     |
| 17.3 | Schriftfelder in Tabellen               |     |

## Kapitel 18

| 18   | Abfragen    |  |
|------|-------------|--|
| 18.1 | I ID Punkt  |  |
| 18.2 | 2 Auflisten |  |
| 18.3 | 3 Abstand   |  |
| 18.4 | Winkel      |  |
| 18.5 | 5 Radius    |  |
| 18.6 | 6 Fläche    |  |

357

| l9 Arb   | eiten mit Zeichnungsebenen (Layer)             |                   |
|----------|------------------------------------------------|-------------------|
| 19.1 Au  | toCAD Mechanical Layerstruktur                 | 376               |
| 19.2 La  | ver Management                                 |                   |
| 10.3 Dia | alaghovaesteuertes I aver Management           | 380               |
| 19.3.1   | Befehle im Mechanical Laver Manager            | 381               |
| 19.3.2   | Kontextmenübefehle im Mechanical Laver Manager |                   |
| 19.3.3   | Spalten im Mechanical Laver Manager            |                   |
| 19.4 Eir | zellaver-Schnellsteuerung                      |                   |
| 19.5 Ob  | iektlaver als aktuell festlegen                |                   |
| 19.6 La  | ver annassen                                   | 391               |
| 10.0 La  | rharigar I avor                                | 301               |
| 10.0     | nienyen Layer                                  |                   |
| 1001     | yer wechsein                                   | <b>392</b>        |
| 10.0.1   | Auf Arbeitslaver legen                         |                   |
| 19.0.2   | Auf Teilelaver legen                           |                   |
| 10.0.0   | sitoro Lavorworkzougo                          | 204               |
| 1001     | l aver isolieren                               | <b>394</b><br>304 |
| 1992     | Isolierung von Laver aufheben                  |                   |
| 19.9.3   | Laver frieren                                  |                   |
| 19.9.4   | Laver aus                                      |                   |
| 19.9.5   | Alle Layer aktivieren                          |                   |
| 19.9.6   | Alle Layer tauen                               |                   |
| 19.9.7   | Layer sperren                                  |                   |
| 19.9.8   | Layer entsperren                               |                   |
| 19.9.9   | Zum aktuellen Layer wechseln                   |                   |
| 19.9.10  | Objekte in neuen Layer kopieren                |                   |
| 19.9.11  | Layeranzeige                                   |                   |
| 19.9.12  | Layer im aktuellen Ansichtsfenster isolieren   |                   |
| 19.9.13  | Layer zusammentunren                           |                   |
| 19.9.14  |                                                |                   |
| 19.10    | Spezial- und Normtellelayer                    |                   |
| 10.10.1  | Normelle Ell/Aus                               |                   |
| 10.10.2  | Konstruktionslinien sporron/ontsporron         |                   |
| 19 10 4  | Teilereferenz-Laver Fin/Aus                    |                   |
| 19.10.5  | Schriftfeld Ein/Aus                            | 400               |
| 19.10.6  | Ansichtslaver Ein/Aus                          | 400               |
| 19.10.7  | Verdeckte Kanten Ein/Aus                       | 400               |
| 19.11 I  | _ayer-Konvertierung                            | 401               |

| 20 | L    | .aye | ergruppen                                             | 405 |
|----|------|------|-------------------------------------------------------|-----|
|    | 20.1 | 1.1  | Befehle im Mechanical Layergruppenmanager             | 406 |
|    | 20.  | 1.2  | Kontextmenübefehle im Mechanical Layergruppenmanager  | 407 |
| 2  | 0.2  | Lay  | ergruppen Sichtbarkeit                                | 408 |
| 2  | 0.3  | Lay  | ergruppe wechseln                                     | 409 |
| 2  | 0.4  | Lay  | ergruppe kopieren                                     | 409 |
| 2  | 0.5  | Unt  | erstützung von Layergruppen im AutoCAD Design Center. | 410 |

# Kapitel 21

#### 413

| 21 ( | Objektwahl            |     |
|------|-----------------------|-----|
| 21.1 | objektwahl            |     |
| 21.  | .1.1 Visuelle Effekte |     |
| 21.2 | Filter                |     |
| 21.3 | Ähnliche auswählen    |     |
| 21.4 | Power Wiederholen     | 431 |

# Kapitel 22

| 22 E  | Bearbeiten von Zeichnungselementen                   | 433 |
|-------|------------------------------------------------------|-----|
| 22.1  | Löschen                                              | 434 |
| 22.2  | Power Löschen                                        | 434 |
| 22.3  | Hoppla                                               | 435 |
| 22.4  | Doppelte Objekte löschen                             | 436 |
| 22.5  | Kopieren                                             | 437 |
| 22.6  | Power-Kopieren                                       | 438 |
| 22.7  | Power Manipulator                                    | 438 |
| 22.8  | Verschachtelte Objekte kopieren                      | 439 |
| 22.9  | Reihe                                                |     |
| 22.   | 9.1 Rechteckige Anordnung                            | 441 |
| 22.   | 9.2 Polaranordnung                                   | 443 |
| 22.   | 9.3 Pfadanordnung                                    | 446 |
| 22.   | 9.4 Assoziative Anordnungen bearbeiten               |     |
| 22.10 | Reiheklass                                           |     |
| 22.   | 10.1 Rechteckige Anordnung                           | 461 |
| 22.   | 10.2 Polare Anordnung                                | 462 |
| 22.   | 10.3 Allgemeine Einstellungen der Dialogbox Anordnen | 463 |
| 22.11 | Drehen                                               | 464 |

| 22.12 | Ausrichten                                  | 467 |
|-------|---------------------------------------------|-----|
| 22.13 | Schieben                                    | 468 |
| 22.13 | .1 Verschieben, kopieren und drehen         | 469 |
| 22.13 | .2 Kopieren und dann drehen                 | 470 |
| 22.13 | .3 Kopieren, drehen und dann verschieben    | 470 |
| 22.13 | .4 Kopieren, verschieben und dann drehen    | 470 |
| 22.14 | Spiegeln                                    | 471 |
| 22.15 | Versatz                                     | 472 |
| 22.16 | Maßstab                                     | 473 |
| 22.17 | XY Skalieren                                | 476 |
| 22.18 | Strecken                                    | 477 |
| 22.19 | Stutzen                                     | 478 |
| 22.20 | Dehnen                                      | 480 |
| 22.21 | Verbinden und Vereinigen von Objekten       | 482 |
| 22.22 | AutoCAD Verbinden                           | 483 |
| 22.23 | An einem Punkt brechen                      | 484 |
| 22.24 | Bruch                                       | 485 |
| 22.25 | Umkehren                                    | 486 |
| 22.26 | Fasen                                       | 487 |
| 22.27 | Abrunden                                    |     |
| 22.28 | Verlängern                                  |     |
| 22.29 | Ursprung                                    |     |
| 22.30 | Zeichnungsreihenfolge                       | 494 |
| 22.31 | Objekteigenschaften-Manager (Eigenschaften) | 496 |
| 22.32 | Der Befehl Eigenschaften anpassen           | 500 |
| 22.33 | Griffe                                      | 502 |

| 23 S | chraffieren von Flächen                                | 507 |
|------|--------------------------------------------------------|-----|
| 23.1 | Anwenderdefinierte AutoCAD Schraffur erstellen         | 510 |
| 23.1 | .1 Gruppe Umgrenzungen                                 | 510 |
| 23.1 | .2 Gruppe Muster                                       | 511 |
| 23.1 | .3 Gruppe Eigenschaften                                | 512 |
| 23.1 | .4 Gruppe Ursprung                                     | 515 |
| 23.1 | .5 Gruppe Optionen                                     | 517 |
| 23.1 | .6 Gruppe Schließen                                    | 521 |
| 23.1 | .7 Schraffur-Abstufung                                 | 522 |
| 23.2 | AutoCAD Schraffur bearbeiten                           | 523 |
| 23.3 | Anwenderdefinierte Mechanical Schraffur erstellen      | 524 |
| 23.4 | Mechanical Schraffur editieren (Power Bearbeiten)      | 527 |
| 23.4 | .1 Bearbeiten von nicht assoziativen Schraffurobjekten | 530 |

| -            |                         |     |
|--------------|-------------------------|-----|
| 24           | Konturverfolgung        |     |
| <b>24.</b> 1 | 1 Außenkontur           | 533 |
| 24.2         | 2 Innenkontur           | 534 |
| 24.3         | 3 Umgrenzung            | 535 |
| 24.4         | 4 Kontur zusammensetzen | 536 |
| 24.5         | 5 Abdeckung             | 537 |
|              | -                       |     |

## Kapitel 25

| 25 Normteile                                        | 539 |
|-----------------------------------------------------|-----|
| 25.1 Grundeinstellungen für Normteile               | 540 |
| 25.1.1 Inhaltsmanager                               | 540 |
| 25.1.2 AutoCAD Mechanical Optionen                  | 541 |
| 25.2 Schraubverbindungen                            | 545 |
| 25.3 Senkungen, Bohrungen, Gewinde                  | 549 |
| 25.4 Power Ansicht                                  | 552 |
| 25.5 Beschriften von Senkungen, Bohrungen, Gewinden | 553 |
| 25.6 Federngenerator                                | 554 |
| 25.7 Nockengenerator (Kurvenscheibe)                | 555 |

# Kapitel 26

| 26 B | Bemaßung                           | 559 |
|------|------------------------------------|-----|
| 26.1 | Bemaßungseinstellungen             | 561 |
| 26.1 | 1.1 Abschnitt Bemaßungsstil        | 562 |
| 26.1 | 1.2 Abschnitt Normdarstellung      | 562 |
| 26.1 | 1.3 Abschnitt Maßtext              | 563 |
| 26.1 | 1.4 Abschnitt Platzierungsoptionen | 565 |
| 26.2 | Power-Bemaßung                     |     |
| 26.2 | 2.1 Abstandsfang                   |     |
| 26.2 | 2.2 Register Power-Bemaßung        | 570 |
| 26.3 | Lineare Bemaßungsbefehle           | 579 |
| 26.3 | 3.1 Horizontal                     | 579 |
| 26.3 | 3.2 Vertikal                       | 579 |
| 26.3 | 3.3 Ausgerichtet                   | 579 |
| 26.3 | 3.4 Gedreht                        | 579 |

# 539

559

| 26.4  | Bas                  | islinien- und Kettenbemaßung                     | 580        |
|-------|----------------------|--------------------------------------------------|------------|
| 26.4  | 4.1                  | Einfügen von Bemaßungen in bestehende Bemaßungen | 582        |
| 26.4  | 1.2                  | Löschen von Bemaßungen (Power-Löschen)           | 584        |
| 26.4  | 1.3                  | Bemaßung ausrichten                              |            |
| 26.4  | 4.4<br>15            | Bemaßung verbinden                               |            |
| 20    | +.J<br>חווס          | ahmaaaarhamaQung                                 |            |
| 20.5  | Dur                  |                                                  |            |
| 20.0  | Rad                  | rüssemabung                                      |            |
| 26.7  | ver                  |                                                  |            |
| 26.8  | Bog                  | enlangenbemaßung                                 |            |
| 20.0  | 5. I<br><b>F</b> a a |                                                  |            |
| 20.9  | ras                  | endemaßung                                       |            |
| 26.10 | B                    |                                                  |            |
| 26.11 | M                    | aßtext bearbeiten                                |            |
| 26.12 | B                    | emaßungen bearbeiten                             | 596        |
| 26.13 | Μ                    | ehrfachbemaßung                                  | 597        |
| 26.1  | 13.1                 | Parallelbemaßung                                 |            |
| 26.1  | 13.2                 | Koordinatenbemaßung                              | 601        |
| 20.1  | 13.3                 | weitenbemabung                                   |            |
| 26.14 |                      | enrrachbemaßung bearbeiten (Power-Bearbeiten)    |            |
| 26.15 | IVI                  | enrere bearbeiten                                | 607        |
| 26.16 | Li                   | neare / Symmetrische Bemaßung strecken           | 608        |
| 26.1  | 16.1                 | Maßtextanderungen linear                         | 800        |
| 20.1  | 16.3                 | Maßtextänderungen symmetrisch                    | 610        |
| 26 17 | R                    | emaßung neu anordnen                             | 611        |
| 26 18 | м                    | aßlinien hrechen                                 | 612        |
| 26.10 | B                    | amaßungen prüfen                                 | 612        |
| 20.19 |                      | ührungelinio                                     | 013<br>612 |
| 20.20 |                      | ann ungsinne                                     | 013        |
| 20.21 |                      | assungsliste einlugen                            |            |
| 26.22 | Pa                   | assungsliste aktualisieren (Power Bearbeiten)    |            |
| 26.23 | א בר<br>ר כר         | SSOZIATIVE BEMABUNG IN AUTOCAD Mechanical        |            |
| 20.2  | ≤3.1<br>23.2         | Bemaßung wieder verknünfen (BEMBEASSO7)          |            |
| 26.2  | 23.3                 | Assoziativität der Bemaßung lösen (BEMENTASSOZ)  | 616        |

#### 

| 27 Berr | abungsstil Organisation             | 619 |
|---------|-------------------------------------|-----|
| 27.1 Vo | rhandenen Bemaßungsstil bearbeiten  | 620 |
| 27.1.1  | Überschreiben von Bemaßungsstilen   | 627 |
| 27.1.2  | Vergleichen von Bemaßungsstilen     | 628 |
| 27.1.3  | Erstellen von neuen Bemaßungsstilen | 629 |
| 27.1.4  | Aktivieren eines Bemaßungsstils     | 630 |
| 27.2 Be | maßungsstilübertragung mit dem ADC  | 631 |
| 27.2.1  | Bemaßungsstile übertragen           | 632 |

# Kapitel 28

## 635

| 635 | Symbole                   | 28 S  | 2 |
|-----|---------------------------|-------|---|
| 636 | Führungslinienkommentar   | 28.1  |   |
| 638 | Führungslinie anhängen    | 28.2  |   |
| 639 | Führungslinie entfernen   | 28.3  |   |
| 640 | Oberflächensymbole        | 28.4  |   |
| 642 | Schweißzeichen            | 28.5  |   |
| 644 | Schweißnaht - Darstellung | 28.6  |   |
| 646 | Form- und Lagetoleranzen  | 28.7  |   |
| 648 | Bezugssymbol              | 28.8  |   |
| 649 | Elementsymbol             | 28.9  |   |
| 650 | ) Bezugsstelle            | 28.10 |   |
| 652 | Kante                     | 28.11 |   |
| 654 | 2 Verjüngung und Steigung | 28.12 |   |
| 655 | 3 Stumpfnaht              | 28.13 |   |
| 657 | Markierung / Stempel      | 28.14 |   |
|     |                           |       |   |

# Kapitel 29

| 29   | Bohrungstabellen erzeugen     | 659 |
|------|-------------------------------|-----|
| 29.1 | Einfügen von Bohrungstabelle  | 659 |
| 29.2 | 2 Bohrungstabellen bearbeiten | 661 |

| 30 Stückliste                                                 | 665 |
|---------------------------------------------------------------|-----|
| 30.1 Teilereferenz erstellen                                  | 665 |
| 30.2 Teilereferenzen bearbeiten                               | 667 |
| 30.3 Positionsnummern erzeugen                                | 667 |
| 30.4 Teilereferenzen editieren, kopieren oder löschen         | 668 |
| 30.5 Positionsnummern, Stückliste und Teilelisten formatieren | 670 |
| 30.5.1 Positionsnummereigenschaften                           | 670 |
| 30.5.2 Stücklisteneigenschaften                               | 671 |
| 30.5.3 Teilelisteneigenschaften                               | 672 |
| 30.6 Teileliste erstellen                                     | 673 |
| 30.7 Teileliste und Positionsnummer bearbeiten                | 674 |
| 30.8 Stücklistendatenbank                                     | 675 |

# Kapitel 31

| 31 2 | Zeichnungslayout                       | 679 |
|------|----------------------------------------|-----|
| 31.1 | Zeichnungsrahmen, Schriftkopf, Maßstab | 679 |
| 31.2 | Zeichnungsmaßstab                      | 680 |
| 31.3 | Rahmen und Schriftfeld einfügen        | 681 |
| 31.4 | Rahmen und Schriftfeld ändern          | 684 |
| 31.5 | Plotdatum im Schriftfeld eintragen     | 684 |
| 31.6 | Änderungszeile hinzufügen              | 685 |
| 31.7 | Revision Ein/Aus                       | 686 |
| 31.8 | Änderungszeile aktualisieren           | 686 |

# Kapitel 32

| 32 Plotten                                             |      |
|--------------------------------------------------------|------|
| 32.1 Plotten von Zeichnungen                           |      |
| 32.1.1 Dialogbox Plotten                               |      |
| 32.1.2 Plotvoransicht                                  |      |
| 32.2 Steuerung der Linienstärke und der Plotfarbe      |      |
| 32.3 Plotten mit Laverlinienstärken                    |      |
| 32.3.1 Plotten mit Plotstilen                          |      |
| 32.3.2 Plotten mit einer farbabhängigen Plotstiltabell | e694 |

665

679

# 24 Konturverfolgung

Die Befehle **Außenkontur** bzw. **Innenkontur** ermöglichen es Ihnen die Außen- oder Innenkontur von Objekten darzustellen (dadurch lassen sich komplexe Geometrien schnell und unkompliziert zusammenfassen). Dies findet oft bei Schweißteilen, die später z.B. mit einem Laser ausgeschnitten werden seine Verwendung. Des Weiteren können Sie die Befehle dazu verwenden, um den Umfang und die Fläche der Geometrie für eventuelle Berechnungen zu ermitteln.

Die dargestellten Kanten werden als Polylinien auf dem Layer **AM\_4** erzeugt und können jederzeit kopiert oder verschoben werden.

#### 24.1 Außenkontur

```
Multifunktionsleiste:Register Start > Gruppe Konstruktion
Befehl: AMCONTOUT (_amcontout)
```

Nach Aufruf des Befehls können Sie die Grenzkanten der Geometrie auswählen. Nach anschließendem Return, wird nach zusätzlichen Grenzkanten gefragt. Wenn Sie keine zusätzlichen Geometrien auf unterdrückten Layern (Konturlayer AM\_0, AM\_1, AM\_2 werden automatisch erkannt) haben, bestätigen Sie einfach noch einmal mit einem Return.

Als Ergebnis erhält man eine Polylinie auf dem Layer AM\_4 die über der Ausgangsgeometrie liegt und verschoben werden kann.

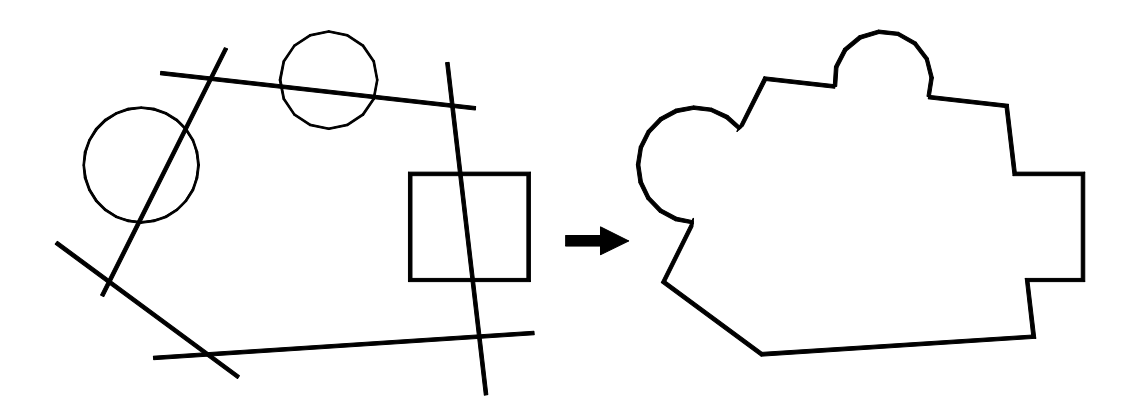

#### 24.2 Innenkontur

Multifunktionsleiste:Register Start > Gruppe Konstruktion Befehl: AMCONTIN (\_amcontin)

Ähnlich wie bei der Außenkontur funktioniert auch der Befehl **Innenkontur**. Nach Aufruf des Befehls können Sie einen Punkt innerhalb der Geometrie auswählen. Nach anschließendem Return, erhält man als Ergebnis eine Polylinie auf dem Layer AM\_4 die über der Ausgangsgeometrie liegt. Auch hier werden die Konturlayer AM\_0, AM\_1, AM\_2 automatisch erkannt.

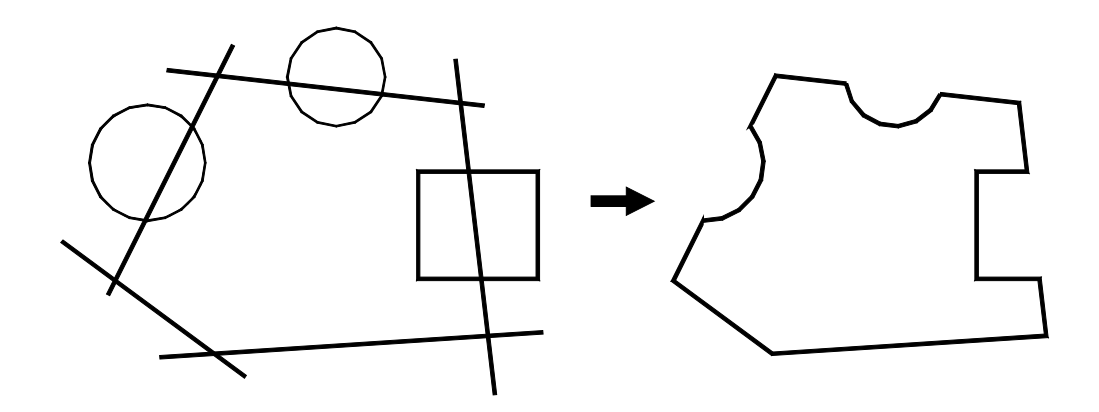

#### 24.3 Umgrenzung

Befehl: UMGRENZUNG (\_boundary) [GPOLY]

Nach Aufruf des Befehls erhalten Sie folgende Dialogbox, in der Sie einstellen können, ob eine Polylinie oder eine Region als Umgrenzungslinie erstellt werden soll. Ebenso wie beim Schraffieren von Objekten, können Sie angeben, ob eine innen liegende geschlossene Geometrie als Insel erkannt wird.

| A Umgrenzung                                                                    | × |
|---------------------------------------------------------------------------------|---|
| Punkte auswählen                                                                |   |
| ✓ Inselerkennung                                                                |   |
| Umgrenzungsbeibehaltung                                                         |   |
| Umgrenzungen beibehalten                                                        |   |
| <u>O</u> bjekttyp: Polylinie ~                                                  |   |
| Umgrenzungssatz                                                                 |   |
| Aktuelles Ansichtsfenster $\  \   \sim$ Aktuelles Ansichtsfenster $\  \   \sim$ |   |
|                                                                                 |   |
| OK Abbrechen Hilfe                                                              |   |

Abb.: Dialogbox Umgrenzung

Nachdem Sie die Dialogbox über den Schalter **OK** verlassen haben, wählen Sie einen internen Punkt in der Geometrie aus. Nach anschließendem Return, erhält man als Ergebnis eine Polylinie auf dem aktuellen Layer, die über der Ausgangsgeometrie liegt. Diese kann dann über den Befehl **Schieben** verschoben werden.

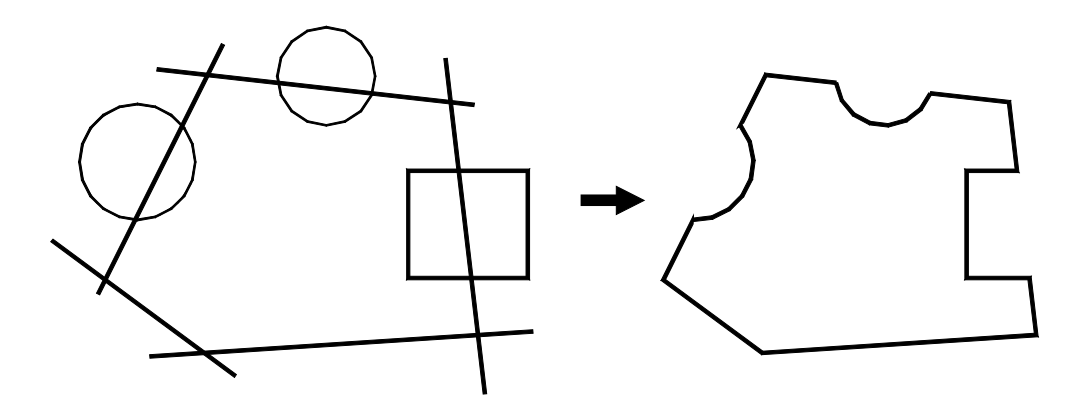

#### 24.4 Kontur zusammensetzen

Multifunktionsleiste:Register Start > Gruppe Konstruktion Befehl: AMCONTRACE (\_amcontrace)

Dieser Befehl ermöglicht es Ihnen offene Konturpunkte zu finden. Nach Aufruf des Befehls erhalten Sie die Möglichkeit, die Innen- oder Außenkontur zu analysieren. Grenzkanten auf Konturlayer werden automatisch erkannt. Liegt eine Grenzkante auf einem unterdrückten Layer, so muss diese vorher ausgewählt werden. Nach dem Sie den internen Punkt angegeben haben, bekommen Sie die Dialogbox mit der Abfrage *Nur offene Konturenden anzeigen*. Wenn Sie die Frage mit *Ja* beantworten, werden die offenen Punkte ausgeleuchtet. Wird die Frage mit *Nein* beantwortet, wird von den Punkten die X, Y und Z-Koordinate angezeigt. Hierbei können Sie mit Einzelschritten an jeden Punkt springen und sobald er eine offene Stelle findet, geht das System wieder in die umgekehrte Richtung.

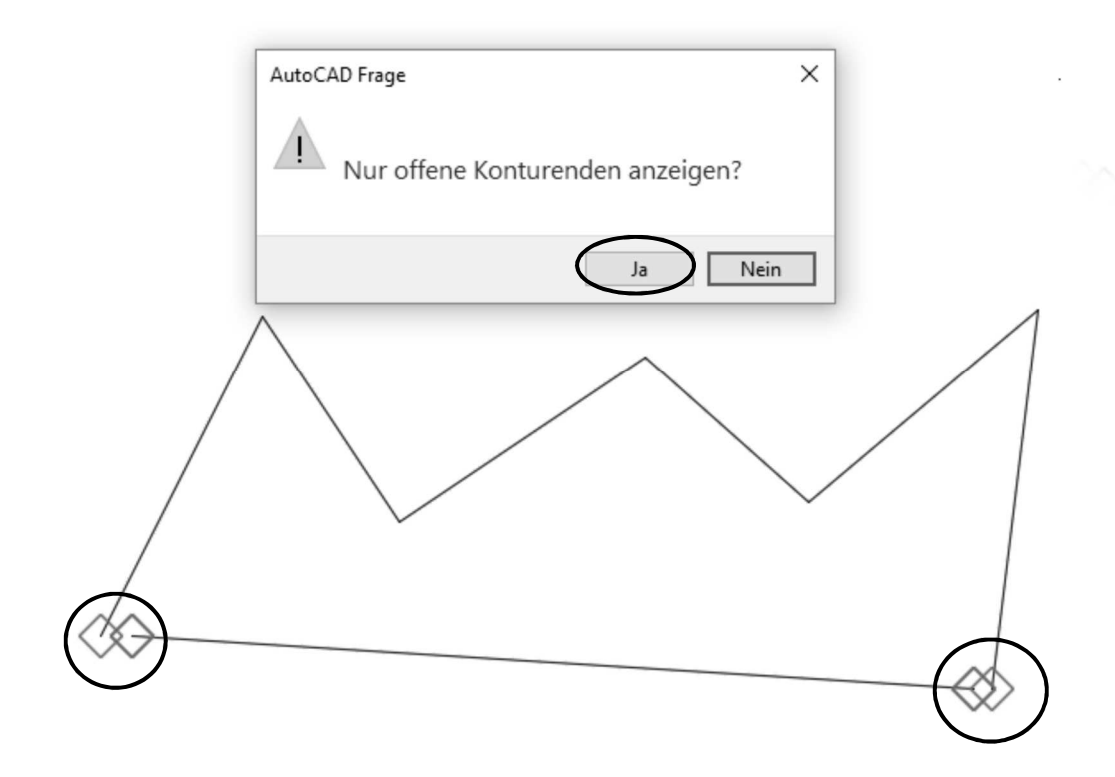

#### Hinweis

Die markierten Punkte können über den Befehl Regen entfernt werden.

## 24.5 Abdeckung

Multifunktionsleiste: Register Start > Gruppe Zeichnen Befehl: ABDECKEN (\_wipeout)

Abdeckungsobjekte decken vorhandene Objekte durch einen leeren Bereich ab, der zur Eingabe von Hinweisen oder zum Ausblenden von Details verwendet werden kann. Dieser Bereich kann entweder mit einzelnen Stützpunkten oder über die Option **Polylinie** definiert werden. Wurde die Option **Polylinie** verwendet, muss in der Zeichnung eine geschlossene Polylinie existieren, die den abzudeckenden Bereich definiert.

Der angegebene Bereich wird über den Abdeckungsrahmen angegeben. Diesen können Sie über die Option **Rahmen** für die Bearbeitungen einschalten und zum Plotten ausschalten.

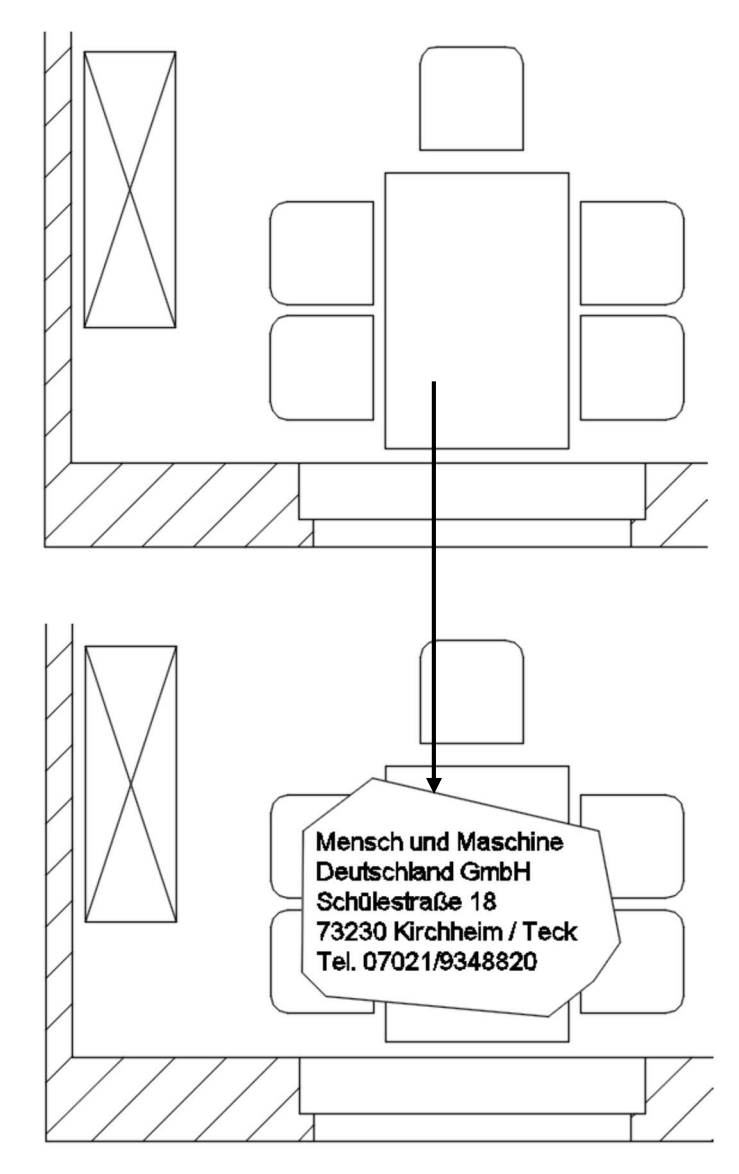

# Für Ihre Notizen:

# 25 Normteile

Die Befehle für die Erstellung der Normteile, finden Sie in der Multifunktionsleiste in der Registerkarte *Inhalt*.

|                                                        | ~                      | Zeichnung1.dwg                                                                                                    | Stichwort ode         | ler Frage eingeben                                            | nmelden * 😿 💩 * 🕐                                                             | . – 🛛                  | ×   |
|--------------------------------------------------------|------------------------|----------------------------------------------------------------------------------------------------|-----------------------|---------------------------------------------------------------|-------------------------------------------------------------------------------|------------------------|-----|
| Start Einfügen Beschriften Parametrisch In             | Inhalt Ansicht Verwa   | alten Ausgabe Add-ins A360                                                                                                    | Express Tools Vault V | /erfügbare Apps 💿 🔹                                           |                                                                               |                        |     |
| Inhalts- Inhalts- Never<br>bibliotheken Manager Inhalt | Durchgangs-<br>bohrung | Sackloch     With the second second sec | Wellen-<br>enerator   | Verschlussschrauben<br>Schmiervorrichtungen<br>Dichtungsringe | en Rever-Ansicht<br>Ty Darstellungsart tauschen<br>Rever Inhalt aktualisieren | FEM<br>FEM<br>Federn • | n • |
| Bibliothek Normteile                                   | N N                    | Bohrungen 👻                                                                                                    | Welle 🕶 🖌             | Bauteile Moto                                                 | en Extras                                                                     | Berechnung 👻           | ы   |

Dank der innovativen Funktionen für die Zeichnungserstellung mit Normteilen in 2D, lassen sich Konstruktionen wesentlich leichter generieren, verwalten und weiterverwenden. AutoCAD Mechanical beinhaltet eine große Auswahl der wichtigsten Normteile z.B. nach DIN, ISO und ANSI. Wir wollen uns hier auf die DIN-Teile beschränken.

# Übersicht:

- Schrauben: Hier können Schraubverbindungen oder auch einzelne Komponenten erzeugt werden.
- **Bohrungen:** Hier stehen Ihnen Befehle von Durchgangsbohrungen bis hin zu einem Langloch mit Grund zur Verfügung.
- Wellegenerator: Mit dem Wellengenerator haben Sie die Möglichkeit, rotationssymmetrische Teile schnell und rationell zu erstellen und zu bearbeiten.
- **Darstellungsart:** Hiermit können Sie den Informationsgehalt Ihrer Zeichnung in einem Zusammenbau reduzieren. Hierdurch behalten Sie in großen Zusammenbauten immer den Überblick.
- **Normteile:** AutoCAD Mechanical enthält etwa eine halbe Million vorgezeichnete Normteile, die Sie schnell in Ihre Zeichnung einfügen können. Der Befehlsablauf zum Einfügen ist für alle Normteile ähnlich.
- Federn: Die Federnberechnung erfolgt nach DIN- bzw. nach ANSI-Normen. Die Normgrößen von Federn können Sie aus dem Katalog DIN/Gutekunst/SPEC® auswählen. Auch Sonderanfertigungen sind möglich.
- **Berechnungen:** Die Komplexität von Konstruktionen im Bereich Maschinenbau nimmt ständig zu. Um die Stabilität und Haltbarkeit einer gegebenen Struktur unter verschiedenen Belastungssituationen zu bestimmen, müssen Sie die Belastung und Verformung der Komponenten unter Last beachten. Die Haltbarkeit ist dann gegeben, wenn die maximal aufgetretene Spannung kleiner ist als die für das Material zulässige.

Bevor Sie mit Normteilen arbeiten, sollten Sie gewisse Grundeinstellungen vornehmen. Hier die wichtigsten.

#### 25.1 Grundeinstellungen für Normteile

#### 25.1.1 Inhaltsmanager

```
Multifunktionsleiste: Register Inhalt > Gruppe Bibliothek
Befehl: AMCONTENTMANAGER (_amcontentmanager)
```

Über diesen Befehl können Sie einstellen, welche Normensysteme bei der Erstellung von Normteilen verwendet werden. Je weniger Normensysteme aktiv sind, desto kürzer sind die Ladezeiten der einzelnen Dialogbox. In unserem Fall sollen nur die Normteile aus dem Normensystem DIN zur Verfügung stehen. Wählen Sie hierzu die anderen Normensysteme aus und deaktivieren Sie über das Kontextmenü und dem Befehl **Bibliothek entladen**.

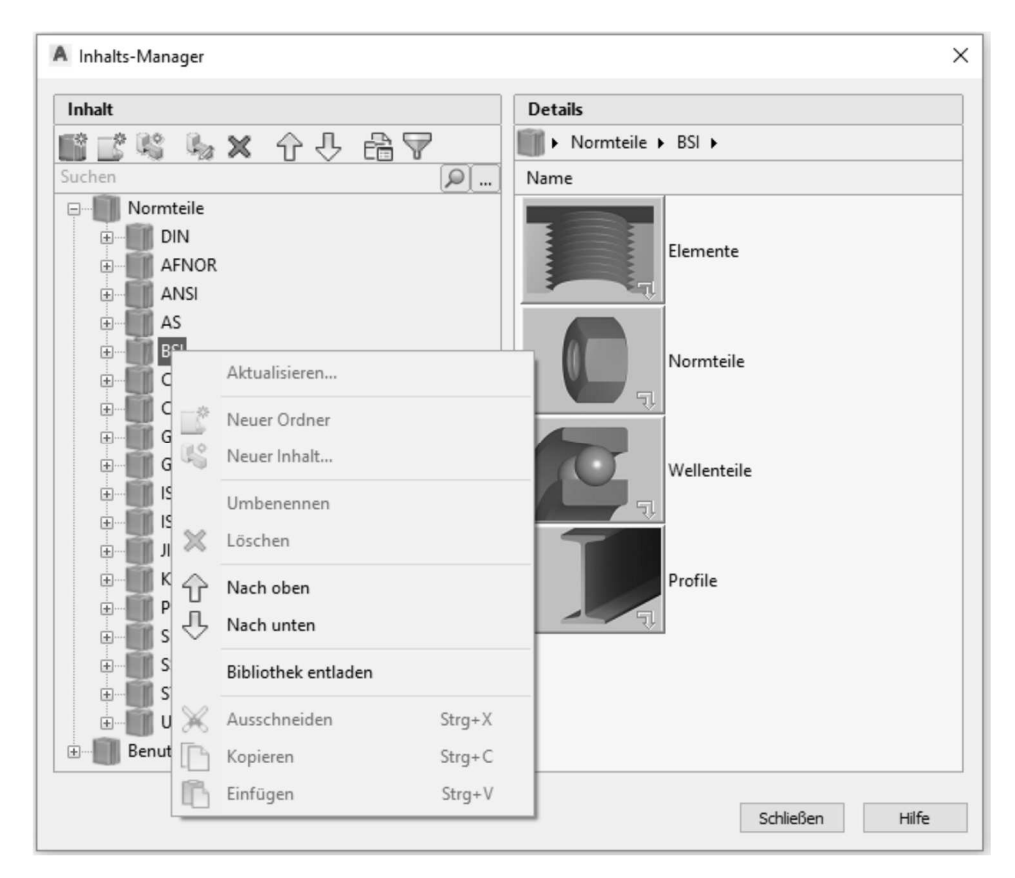

#### Abb.: Dialogbox Inhalts-Manager

#### Hinweis

Um ein abgewähltes Normensystem wieder zu aktivieren, müssen Sie lediglich das Kontextmenü wieder aufrufen und den Befehl **Bibliothek laden** ausführen.

#### 25.1.2 AutoCAD Mechanical Optionen

```
Multifunktionsleiste:Programmicon > Optionen
Befehl: OPTIONEN (_options) [OP]
Oder: Rechtsklick im Grafikbereich > Optionen
```

Über die *AutoCAD Mechanical Optionen* können Sie einstellen, wie das Einfügeverhalten sowie die Darstellung der Normteile sein sollen.

| ktuelles Profil: < <acadmpp>&gt;</acadmpp>                                                                                                    |                                       | 🗎 Aktue                                                  | elle Zeichnung:                                                                                      | Zeichnung1.dwg                                                                      |   |
|----------------------------------------------------------------------------------------------------|---------------------------------------|----------------------------------------------------------|----------------------------------------------------------------------------------------------------|-------------------------------------------------------------------------------------|---|
| Auswahl Profil AM:Normen AM:Struktur AM:Zeichnung                                                                                                    | AM:Inhalt                             | AM:Welle                                                 | AM:Berechnung                                                                                        | AM:Einstellungen                                                                    | • |
| Verwaltung der Inhaltsbibliotheken                                                                                                    |                                       |                                                          |                                                                                                    |                                                                                     |   |
| Konfiguration des Dateipfades für Normteile und<br>benutzerdefinierte Teile:                                                                                                    |                                       |                                                          | Dateispeiche                                                                                         | rorte                                                                               |   |
| Auswahlfilter für Normteile:                                                                                                    |                                       |                                                          | Filter für Nori                                                                                      | mteile                                                                              |   |
| Inhaltsverhalten beim Einfügen                                                                                                    |                                       |                                                          |                                                                                                    |                                                                                     |   |
| Hintergrundobjekte ausblenden                                                                                                    |                                       |                                                          |                                                                                                    |                                                                                     |   |
| Mittellinien zeichnen                                                                                                    |                                       |                                                          |                                                                                                    |                                                                                     |   |
| Normteile bzw. benutzerdefinierte Teile auf Normteilla                                                                                                    | ayern zeichn                          | ien                                                      |                                                                                                    |                                                                                     |   |
| 🗹 Überstandsregeln für Schraubenverbindung erzwinge                                                                                                    | en                                    |                                                          |                                                                                                    |                                                                                     |   |
|                                                                                                    |                                       |                                                          |                                                                                                    |                                                                                     |   |
| Objekteigenschaften-Überschreibungen                                                                                                    |                                       |                                                          |                                                                                                    |                                                                                     |   |
| Objekteigenschaften-Überschreibungen                                                                                                    | ppe ersteller                         | n                                                        |                                                                                                    |                                                                                     |   |
| Objekteigenschaften-Überschreibungen                                                                                                    | ppe ersteller<br>lefinierten El       | n<br>emente au                                           | f verborgenem La                                                                                     | yer erstellen                                                                       |   |
| Objekteigenschaften-Überschreibungen<br>Normteile bzw. benutzerdefinierte Teile auf Layergrup<br>Vorderansicht der Standardelemente bzw. benutzerd<br>Vorgabedarstellung für Normteile                                                        | ppe ersteller<br>lefinierten El<br>On | n<br>lemente au<br>line-Inhalt                           | f verborgenem La                                                                                     | yer erstellen                                                                       |   |
| Objekteigenschaften-Überschreibungen  Normteile bzw. benutzerdefinierte Teile auf Layergrup Vorderansicht der Standardelemente bzw. benutzerd Vorgabedarstellung für Normteile  Standard                                                      | ppe ersteller<br>lefinierten El<br>On | n<br>lemente au<br>line-Inhalt<br>Ø Aktua                | f verborgenem La                                                                                     | yer erstellen<br>naltsbibliothek suchen                                             |   |
| Objekteigenschaften-Überschreibungen  Normteile bzw. benutzerdefinierte Teile auf Layergrup Vorderansicht der Standardelemente bzw. benutzerd Vorgabedarstellung für Normteile  Standard  Vorgabedurgeneteteeteeteeteeteeteeteeteeteeteeteete | ppe ersteller<br>lefinierten El<br>On | n<br>lime-Inhalt<br>🗹 Aktua<br>Sie mi<br>um zu<br>Online | f verborgenem La<br>lisierungen der Inh<br>üssen sich bei Autr<br>prüfen, ob<br>e-Inhaltsaktualisier | yer erstellen<br>naltsbibliothek suchen<br>odesk 360 anmelden,<br>rungen vorliegen. |   |

Abb.: Dialogbox Optionen Register AM:Inhalt

Folgende Bereiche stehen zur Verfügung.

#### Bereich Verwaltung der Inhaltsbibliothek

| Dateispeicherorte    |
|----------------------|
| Filter für Normteile |
|                      |

#### Dateispeicherorte

Geben Sie in der darauffolgenden Dialogbox an, in welchem Pfad die Normteilbibliothek zu finden ist. Ebenso können Sie im unteren Bereich der Dialogbox weitere Pfade für Benutzerbibliotheken angeben.

| adinformationsdatei:                                | k              | C:\Users\Public\Documents\AutoCAD Mechanical 2018\ACADM\G           |
|-----------------------------------------------------|----------------|---------------------------------------------------------------------|
| nfigurationsdatei für No<br>nutzerdefinierte Teile: | ormteile:      | C:\Users\Public\Documents\AutoCAD Mechanical 2018\ACADM\G           |
| Anzeigename                                         | Name der Bibli | Bibliotheksdatei                                                    |
| Sample Library                                      | SAMPLELIB1     | C:\Users\Public\Documents\Autodesk\AutoCAD Mechanical 2018\ACADM\Ge |
|                                                     |                | Klicken, um Bibliothek hinzuzufügen                                 |
|                                                     |                |                                                                     |

Abb.: Dialogbox Dateispeicherorte

#### Filter für Normteile

Wurde dieser Schalter aktiviert, erhalten Sie folgende Dialogbox, in der Sie angeben können welche Bohrungsnormen und welche Gewindetypen später zur Verfügung stehen.

| A Filter für Normteile                                               |             |                       | ×               |
|----------------------------------------------------------------------|-------------|-----------------------|-----------------|
| Filter Teilestatus<br>Zur Auswahl verfügbare Normteile und Standarde | elemente:   | Alle                  | ~               |
| Filter Bohrungstyp                                                   | Filter      | r Gewindetyp          |                 |
| Zur Auswahl verfügbare Bohrungstypen:                                | Zur /       | Auswahl verfügbare G  | Gewindetypen:   |
| ✓ Schließen                                                          | 5           | Fein                  |                 |
| ✓ Mittel                                                             | Γ           | Regel                 |                 |
| Grob Grob                                                            |             |                       |                 |
| Filter für Bezeichnung                                               |             |                       |                 |
| Frühere Bezeichnungen von Normteilen und S                           | tandardelen | nenten zur Auswahl vo | erfügbar machen |
|                                                                      | OK          | Abbrechen             | Hilfe           |

Abb.: Dialogbox Filter für Normteile

## Bereich Inhaltsverhalten beim Einfügen

#### Inhaltsverhalten beim Einfügen

Hintergrundobjekte ausblenden

| П    | _ | - | - | T |
|------|---|---|---|---|
| Ш    | Г |   |   | п |
|      | L |   |   | U |
| - 84 | _ |   | _ | - |

🗹 Mittellinien zeichnen

🗹 Normteile bzw. benutzerdefinierte Teile auf Normteillayern zeichnen

🗹 Überstandsregeln für Schraubenverbindung erzwingen

#### Hintergrundobjekte ausblenden

Wenn dieser Schalter aktiviert ist, werden alle Objekte die hinter einem Normteil liegen ausgeblendet. Hierbei werden die ausgeblendeten Objekte nicht gelöscht, sondern auf den Layer AM\_9 gelegt, der standardmäßig ausgeschaltet ist.

#### Hinweis

Über den Schalter , können Sie angeben, ob die verdeckten Objekte komplett ausgeblendet oder verdeckt angezeigt werden.

#### Mittellinien zeichnen

Fügt symmetrische Normteilen automatisch die entsprechenden Mittellinien ein.

#### Normteile auf Normteilelayern erstellen

Ist dieser Schalter aktiviert, werden alle Normteile die in der Zeichnung positioniert werden, auf den Normteilelayern abgelegt. Die Normteilelayer haben alle die Endung AM\_0N.

#### Überstandsregel der Schraubenverbindungen anwenden

Dieser Schalter legt fest, dass die Schraubenlänge bei einer Verschraubung mindestens 1,5xD über die Mutter verlängert wird. Hierbei kann die Schraubenlänge nicht manuell angegeben werden. Wird der Schalter deaktiviert, muss die Schraubenlänge am Bildschirm über den Cursor angegeben werden.

# Bereich Objekteigenschaften - Überschreibungen

Objekteigenschaften-Überschreibungen

Normteile bzw. benutzerdefinierte Teile auf Layergruppe erstellen

🗌 Vorderansicht der Standardelemente bzw. benutzerdefinierten Elemente auf verborgenem Layer erstellen

#### Normteile bzw. benutzerdefinierte Teile auf Layergruppe erstellen

Wenn dieser Schalter aktiviert wurde, können Sie in dem Eingabefeld den späteren Layergruppennamen angeben. Somit werden alle Normteile, die Sie in die Zeichnung einfügen in dieser Layergruppe abgelegt.

#### Vorderansicht der Standardelemente auf verborgenem Layer erstellen

Gibt an, ob die Vorderansichten von Normteilen mit verdeckten Linien gezeichnet werden sollen.

## Bereich Vorgabedarstellung für Normteile

Vorgabedarstellung für Normteile

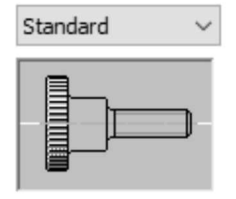

#### 2D-Darstellung

Gibt an, ob für 2D-Normteile in Zeichnungen die Standarddarstellung, eine symbolische oder eine vereinfachte Darstellung verwendet werden soll. Das Bild zeigt die Ergebnisse der Auswahl an.

## **Bereich Online-Inhalt**

Online-Inhalt

Aktualisierungen der Inhaltsbibliothek suchen

Sie müssen sich bei Autodesk 360 anmelden, um zu prüfen, ob Online-Inhaltsaktualisierungen vorliegen.

Wurde der Schalter aktiviert, überprüft AutoCAD Mechanical regelmäßig ob Aktualisierungen für den Inhalt der auf dem System installierten Bibliotheken verfügbar sind. Hierfür müssen Sie bei A360 angemeldet sein. n zu können, ob Aktualisierungen vorliegen.

## 25.2 Schraubverbindungen

# 

Multifunktionsleiste: Register Inhalt > Gruppe Normteile Befehl: AMSCREWCON2D (\_amscrewcon2d)

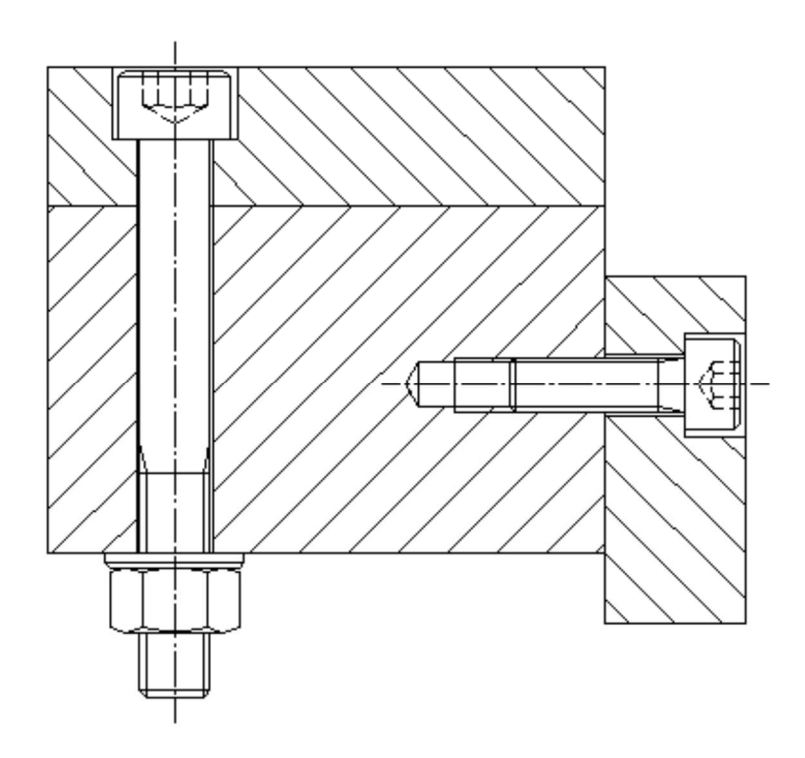

Nach dem Befehlsaufruf erhalten Sie folgende Dialogbox, in der Sie sämtliche Elemente der Schraubverbindung auswählen können. Nach der Auswahl müssen Sie den Einfügepunkt und die Einfügerichtung der Schraubverbindung angeben.

| A Schraubverbin                                   | ndung - Vorder | ansicht                                                                                                    |   |      |                              |             | $\times$ |
|---------------------------------------------------|----------------|----------------------------------------------------------------------------------------------------|---|------|------------------------------|-------------|----------|
| Vorlagen<br>► Auswahl<br>Position<br>Klemmbereich | Ansicht:       | Vorderansicht Vorderansicht Vo | × |      | M 1.6<br>M 2<br>M 2.5<br>M 3 |             | ^        |
|                                                   |                | <scheiben></scheiben>                                                                                                    | X |      | M 5<br>M 6                   |             |          |
|                                                   |                | <scheiben></scheiben>                                                                                                    | X |      | M 8<br>M 10                  |             |          |
|                                                   |                | DIN 974-1: 2008 (R1 normal)                                                                                                    | X |      | M 12<br>M 14<br>M 16<br>M 18 |             |          |
|                                                   |                | DIN EN 20273. 1351 miller                                                                                                    | ^ |      | M 20<br>M 22                 |             |          |
|                                                   |                | DIN 125-1 B - Ersetzt durch DIN EN ISO 708.<br><scheiben></scheiben>                                                                                                    | × |      | M 24<br>M 27<br>M 30<br>M 33 |             | L.       |
|                                                   | 0              | DIN 934 (Regelgewinde) - ersetzt durch DIN .                                                                                                    | × |      | M 36<br>M 42<br>M 48         |             | ~        |
|                                                   | 0              | <muttem></muttem>                                                                                                    | X | [⊡[  | Schrau                       | ubenberechn | ung      |
|                                                   | $\ll$          | <splinte></splinte>                                                                                                    | × |      |                              | 1           | ₽        |
| Aus Teilelisten au                                | usschl.        | < Zurück Weiter > Fertigst.                                                                                                    |   | Abbr | echen                        | Hilfe       |          |

Abb.: Dialogbox Schraubverbindung-Vorderansicht Register Auswahl

Zur Auswahl stehen folgende Elemente:

- Schraube
- erste Scheibe kopfseitig (Scheibe 1)
- zweite Scheibe kopfseitig (Scheibe 2)
- Durchgangsloch im Oberteil (Platte 1)
- Durchgangsloch oder Gewinde im Unterteil (Platte 2)
- erste Scheibe mutternseitig (Scheibe 3)
- zweite Scheibe mutternseitig (Scheibe 4)
- erste Mutter (Mutter 1)
- Kontermutter (Mutter 2)
- Splint (wird nur bei entsprechender Mutter angeboten)

Über das Auswahlfeld **Ansicht**, wird die Ansicht festgelegt, für die die Schraubverbindung erstellt werden soll.

#### Dok.-Nr.: ASE305-A

Die Kontrollkästchen M Steuern, ob ein ausgewähltes Teil in die zu erstellende Ansicht eingefügt wird.

Auch die Normteile einer Schraubverbindung die für die aktuelle Ansicht möglicherweise nicht sichtbar sind, können Sie auswählen. Dadurch können Sie die Schraubverbindung fertig stellen und durch das System überprüfen lassen. Wenn Sie später weitere Ansichten ableiten sind bereits alle Teile der Verbindung ausgewählt.

#### **Hinweis**

Schraubverbindungen die Sie immer wieder verwenden möchten, können Sie abspeichern. Wechseln Sie nach dem Sie die Schraubverbindung ausgewählt haben, über den Schalter **Zurück** in das Register **Vorlagen** und speichern Sie diese über den Schalter ab.

| A Schraubverbi                                  | ndung Vorlagen - Vorderansicht                                                                                                    | ×                                                                                               |
|-------------------------------------------------|----------------------------------------------------------------------------------------------------|-------------------------------------------------------------------------------------------------|
| Vorlagen<br>Auswahl<br>Position<br>Klemmbereich | DIN 912: 1983 (Regelgewinde) - ersetzt<br>DIN 974-1: 2008 (R1 normal)<br>DIN EN 20273: 1991 mittel<br>DIN 125-1 B - Ersetzt durch DIN EN ISO<br>DIN 934 (Regelgewinde) - ersetzt durch DIN | MUSTER #1<br>MUSTER #2<br>MUSTER #3<br>MUSTER #4<br>MUSTER #5<br>DIN 912: 1983 (Regelgewinde) - |
| Aus Teilelisten au                              | usschl. < Zurück Weiter > Fertigst.                                                                                                    | Abbrechen Hilfe                                                                                 |

Abb.: Dialogbox: Schraubverbindung Vorlagen-Vorderansicht

## Hinweis

Die Verschraubungsvorlagen können Sie direkt über folgenden Befehl aufrufen.

```
Multifunktionsleiste: Register Inhalt > Gruppe Normteile
Befehl: AMSCREWMAKRO2D (_amscrewmakro2d)
```

Nach Bestimmung der Einfügepunkte erscheint eine Dialogbox, in der die Position angezeigt wird und editiert werden kann.

| Vorlagen            |          |                 | Einfügepu | nkt       |           |
|---------------------|----------|-----------------|-----------|-----------|-----------|
| Auswahl<br>Position | പ        |                 | ×         | 9030      |           |
| Nemmbereich         | 6A       | 5               | Y:        | 3202      |           |
|                     |          | 112             | Z:        | 0         |           |
|                     | l        |                 | Einfügewi | nkel:     |           |
|                     |          |                 | Winkel:   | 270       | $\Lambda$ |
|                     | Platte 1 |                 |           |           |           |
|                     |          |                 | GL1:      | 40        | $\Lambda$ |
|                     | Gap:     |                 |           |           |           |
|                     |          |                 | GAP:      | 0         | .∕ъ       |
|                     | Platte 2 |                 |           |           |           |
|                     |          |                 | GL2:      | 40        | $\Lambda$ |
|                     |          |                 |           |           |           |
| Aue Teilelieten aus | aabl     | Zunick Weiter > | Fortiget  | Abbrachan | Hilfo     |

Abb.: Dialogbox Schraubverbindung Positionierung - Vorderansicht

Als nächstes kann über den Schalter *Weiter* die Darstellungsart der Schraubverbindung innerhalb des Klemmbereichs ausgewählt werden.

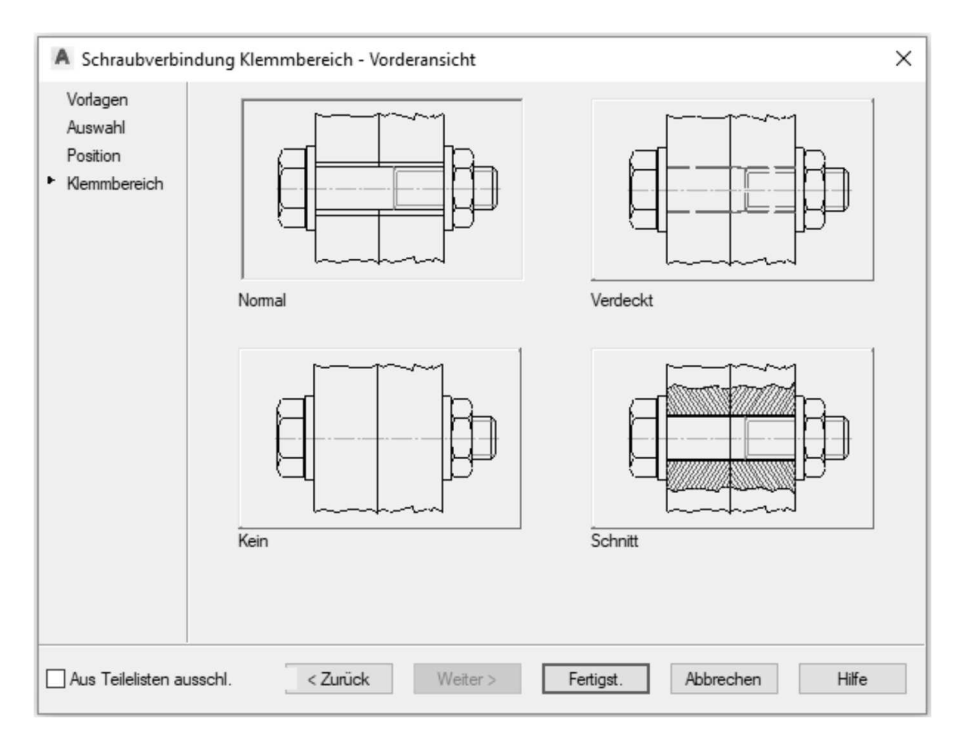

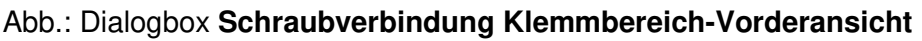